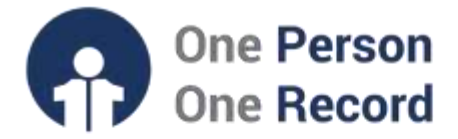

# One Person One Record – Clinical Information System (OPOR-CIS): Day of Treatment PowerPlans for Ambulatory Care

This guide is intended to provide an overview of **Day of Treatment (DOT) PowerPlans for Ambulatory Care** within the OPOR Clinical Information System (OPOR-CIS).

### **Ambulatory Care**

Ambulatory care refers to medical services performed on an outpatient basis, without the need for admission to a hospital or other facility. It is often provided in the offices of physicians and other health care professionals, hospital outpatient departments, ambulatory surgical centers, and specialty clinics or centers (i.e., dialysis).

### Day of Treatment (DOT) PowerPlans

A PowerPlan is a combined set of individual orders typically ordered for a particular patient condition, situation, or plan of care, which may include many different types of orders, including patient care, medications, diet, diagnostic tests, lab, radiology, and consult orders.

Orders for multiple outpatient visits are typically separated into different phases of a plan - so that each phase/group of orders can be ordered on a patient at the time a visit is created. With the introduction of the OPOR-CIS, providers will be able to order the treatment schedule in advance for all treatment periods and activate a treatment period when the patient arrives, and the encounter is created.

# A DOT PowerPlan also supports the ability to design and configure a treatment schedule that spans multiple outpatient visits.

Using PowerPlans also helps prevent duplicate ordering by more than one provider and proactively plan the patient's care before the orders need to be activated – or in other words - place orders in a 'planned state'.

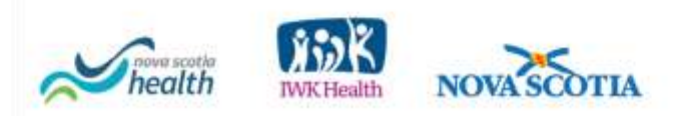

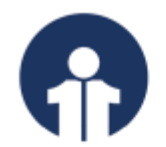

# **Key Features and Benefits**

- Modifications made to an order are applied across treatment periods.
  - For example, if an order is scheduled for day 1, 8, and 15, and you modify the order after day 1 but before day 8, modifications are automatically applied to the order in day 8 and 15.
- One order that spans multiple treatment periods can be activated on different encounters.
  - This allows orders to be associated with the correct encounter for billing purposes.
- Orders for one treatment period can be managed independently from orders in other treatment periods.
- Orders (appointment requests) can be linked to treatment periods.
  - For example, once a scheduling nurse receives and confirms an appointment request, treatment periods are updated with the appointment date and time.
- Allows for the adjustment of the start of one treatment period or all treatment periods.
- Provides the ability for a group of orders offset from time zero to repeat on separate treatment periods and maintain their frequency.

# Ordering a DOT PowerPlan

From the Ambulatory Organizer of the OPOR-CIS, providers will see a list of patients.

| Hame                                               |                |                            |                                     |                     |                              | C Full screen C Print C    | Distinicate a  |
|----------------------------------------------------|----------------|----------------------------|-------------------------------------|---------------------|------------------------------|----------------------------|----------------|
| Indexe Proses Posts<br>Drighty: Last 30 Days w     | A B B A B      | i 🔍 🔍 ( 100%)<br>Arganizer | - 0 0 2                             |                     |                              |                            |                |
| bilice Home 181                                    | Day View (9)   | Cândar                     | Open Parme (0)                      |                     |                              |                            |                |
| <ul> <li>Results (1/1)<br/>Normal (1/1)</li> </ul> | 4 20           | iy 30, 2019                | Putients for: Porte                 | r, Andy HD =        |                              |                            |                |
| Coders (5/5)                                       | Time           | Deviden                    | Patent                              | peids.              | Taskat                       | fame.                      | 10             |
| Proposed Orders (2/2)                              | at Clinic - HX | Chan:1                     |                                     |                     |                              |                            | ~              |
| Couge Onters (3/3)<br>Documents                    | 0:00 AM        | 15 minu                    | CARSON, MUNIFER<br>31 Years, Female | Established Potient | Seen By Nurse<br>EXAM ROOM 1 | Chail Complaint: choice    | ne<br>terol-ch |
| General Messager (2/2)                             | 9:15 AM        | 15 minu                    | DANIELS, GREG<br>44 Years, Male     | Established Patient | 3x Room<br>EXAM ROOM 2       | 🕞 Reason for Volt - Med (  | Check/         |
| Seved Documents (3/3)<br>Paper Reced Documents     | 9:31 44        | 30 mina                    | HERCIER, LANA<br>33 Years, Female   | New Patient         | Checked In<br>WAITING ROOM   | 🕞 Reason for Visit : Routh | ne             |

Copyright © 2023, Oracle. Used under license and/or permission.

By clicking on a patient, you enter the patient's chart. The table of contents (see red rectangle below) will appear on the left-hand side of the application.

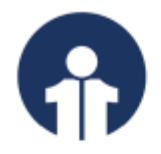

| CAUSON, JENN<br>CARSON<br>Allergers<br>Care Team | IFER CALL      | DOBL/11/1988<br>Int Doux Wtichig Data<br>ontact - Heather Rei No | allines                                           | Age31 years<br>Advance Doo<br>Chocal Trial | i<br>minetar<br>No Data Available - | Confermation<br>Confer Mathematics<br>Located Clinic | No Data Available -<br>1 W.: Datpatient Fr | NO CLEOR<br>MO CLEOR<br>Installer<br>N MX0000 (1995) | HIT III IIII IIIIIIIIIIIIIIIIIIIIIIIIII |
|--------------------------------------------------|----------------|------------------------------------------------------------------|---------------------------------------------------|--------------------------------------------|-------------------------------------|------------------------------------------------------|--------------------------------------------|------------------------------------------------------|-----------------------------------------|
| Ambulatory Vice                                  |                | Ambulatory V                                                     |                                                   |                                            |                                     |                                                      |                                            | and the second                                       | Communicação                            |
| ferratu faninen<br>Dettern                       | ( <b>+</b> 10) | Ambulatory Workflow                                              | Descal Staff Droke                                | n ×                                        | Denegraphics                        | × Nor                                                | orders                                     | × +                                                  | ₩8.% (a.                                |
| Medication List                                  | + 444          | 1                                                                | Chief Compla                                      | int                                        |                                     |                                                      |                                            |                                                      | Selected Visit                          |
| Decementation<br>Dubide Records                  | -              | Dearney's (1)<br>Vital Spec                                      | cholastamii check<br>Iriizte<br>Thomas II, N., Ob | sia AUG (15, 293)                          | L(#33                               |                                                      |                                            |                                                      |                                         |
| Kõeges<br>Onical Meile                           | + Add<br>+ Add | Problem Lat<br>Supported Ourk                                    | Documents (                                       | 3)                                         |                                     | + 45.0                                               | sits Last 14 worths                        | Last 1 months                                        | Last 6 months                           |
| Dispussion and Probability                       | erres .        | Vielto                                                           |                                                   | De                                         | play: Physician Documenta           | tion Charles Filter                                  | Last St Notes                              | My Notes Only                                        | Group by Encountar                      |
| Form Brincar<br>Inneth Chart                     |                | Scales and<br>Associationands                                    | time of Sec. 14                                   | blad                                       | Note Type                           | Button                                               | Last Updat                                 | Carst Updat                                          | Image                                   |
| all statements                                   |                | - manifest                                                       | - to wedness ()                                   | 1                                          |                                     |                                                      |                                            |                                                      |                                         |

Copyright © 2023, Oracle. Used under license and/or permission.

To add a PowerPlan, click on Orders from the list on the left and then select + Add (see red circle below):

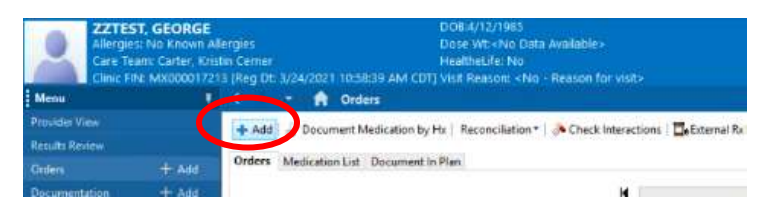

Copyright © 2023, Oracle. Used under license and/or permission.

In the example below, the ordered PowerPlan is for an infusion of Infliximab. Under the Search bar, find the PowerPlan and click on it.

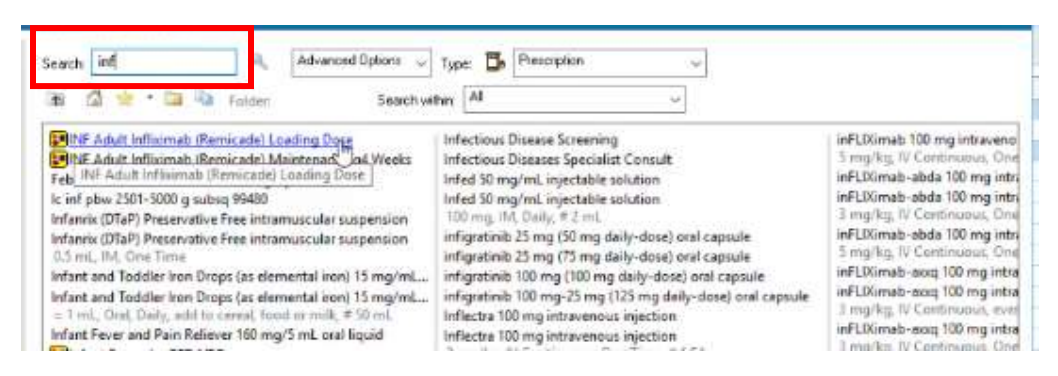

Copyright  $\ensuremath{\mathbb{C}}$  2023, Oracle. Used under license and/or permission.

A window will appear to allow you to start this on This Visit, a Future Inpatient Visit, or a Future Outpatient Visit. From here you can also confirm the Phase Action plan – schedule of weeks ahead.

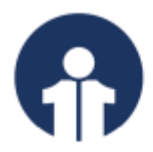

| F Adult Infliximab (Remi                                                                          | cade) Loadin                                | g Dose                                                      |            |                       |                     |      |  |
|---------------------------------------------------------------------------------------------------|---------------------------------------------|-------------------------------------------------------------|------------|-----------------------|---------------------|------|--|
| elest Visit and Start Time<br>O This Visit<br>O Future Inpatient Visit<br>Future Outpatient Visit | Estimated S<br>In<br>O In<br>Est. start [0] | art Date of In<br>Day(s)<br>Week(s)<br>Month(s)<br>/28/2024 | fusion (We | ek (), 2, 6)<br>[0800 | сот                 |      |  |
| onfirm Phase Action                                                                               | Testini elissi                              | m(2)                                                        |            |                       | (* 1472)            |      |  |
| Week +2                                                                                           | "Est. 4/TV                                  | 2024 6-00 AM                                                | CDT        |                       | Order for future vi | a •  |  |
| Week +6                                                                                           | *Ext. 5/9/2                                 | 034 E00 AM                                                  | CDT        |                       | Order for future vi | it • |  |
| E Labs (Week 0)                                                                                   | *Est. 3/28/                                 | 2024 8:00 AM                                                | CDT        |                       | Order for future vi | it 💌 |  |
| Week 0                                                                                            | "Est 1/28/                                  | 2024 (E-00 AM                                               | CDE        |                       | Order for future vi | in • |  |
| Scheduling                                                                                        | 3/27/2024                                   | IES7 AM CDT                                                 |            |                       | Today/Now           | •    |  |
|                                                                                                   |                                             |                                                             |            |                       |                     |      |  |

Copyright © 2023, Oracle. Used under license and/or permission.

After confirming, the DoT PowerPlan for the infusion will be displayed – with sections for Pre-medications, Treatment Regimen, and Additional Medications. Each column represents each DoT week (1<sup>st</sup> column shown in blue below).

| Manufacture Downwork Witten                                                                                                    |                                                                                                    | O Made Hotery O Alter |
|----------------------------------------------------------------------------------------------------|----------------------------------------------------------------------------------------------------|-----------------------|
|                                                                                                    | 8.7m                                                                                                    |                       |
| Tex                                                                                                    | The Dis Designment (D) + Addres Plane - A Dark Addres Al Conversatio                                                                                                    |                       |
| Grater for Nandore                                                                                                    | 100 Adult Arthoung - Sandy and Landy Door Infection Name 5. J. O. Oxford Routing, No. U.M. 2004 Adult MICH. J. Works                                                                                                    |                       |
| France<br>Description for Flat<br>Manager<br>Manager<br>Contraction (Sectore Sectore Secto | A Vicence Vicence Vice |                       |
| Q Late (Week & Roturn Freeday)<br>Q Scheduling Solicited Freeday)                                                                                                    | Maga even for 20 splating plane is only the third of the second second sec      |                       |
| Scaperood Francisco<br>Scalars<br>Colomba Transfer Charlonge Thatas                                                                                                    | C Automatical (Value)<br>* 100 mg, Ord, Tat, Dig of Ta<br>Automatics 21 mg/s before before informatilities                                                                                                    |                       |
| C Antoly<br>C Retroly<br>C Retroly                                                                                                    | C                                                                                                    |                       |
| Continuous Infinition<br>Web patient                                                                                                    | C (1) hydrocarlinaw Solu-COERD)<br>10 mag 8 Park, hydroca, Bay at 5<br>Adverser W remarks latter alloward dan                                                                                                    |                       |
| Co Disgnantin Tanta                                                                                                    | A famoliana                                                                                                    |                       |
| Characteric Parante                                                                                                    | There prime over 18 and Happins & arranging the<br>weak out to advance of our programming lower (2)<br>weak out with constraint end on the programming lower (2)                                                                                                    |                       |
| Citerenariusture Domai                                                                                                    | P O (def(Used) (Revised)<br>- State( at other senses                                                                                                    |                       |
| Cheerine<br>Cheerine                                                                                                    | C Additional Marca Annual Annual Annua                                                                                                    |                       |

Copyright © 2023, Oracle. Used under license and/or permission.

The blue circle with an X will appear if there are some additional details needed (as shown below).

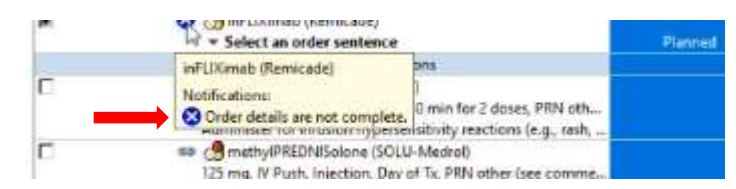

Copyright © 2023, Oracle. Used under license and/or permission.

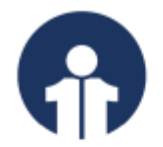

If you need an Ad-hoc Order for labs or Add Prescription or Change the start time of a treatment- this can be easily done as well. Click Orders for signature and sign the orders at bottom right of screen when you have confirmed the plan.

|                   | Week 0                  | Week +2                              | Week +6                |  |
|-------------------|-------------------------|--------------------------------------|------------------------|--|
|                   | Future Pending          | Future Pending                       | Future Pending         |  |
|                   | "Ext. 3/28/2024 8:00 A. | *Eit. 4/11/2024 8:00 A               | *Eit. 5/9/2024 8-00 A. |  |
|                   | Actions                 | Actions -                            | Actions -              |  |
| uimab dose        | Place + Add P           | utcome / Intervention<br>rescription | Planned                |  |
| Te<br>isimab dose | Chang                   | je Start Date / Time                 |                        |  |

Copyright © 2023, Oracle. Used under license and/or permission.

### Looking to find more information on Day of Treatment PowerPlans within OPOR-CIS?

Demonstration videos are available on the opor.nshealth.ca website.

Please contact <u>CMIO@nshealth.ca</u> for any questions about **Day of Treatment PowerPlans in Ambulatory Care** in the OPOR-CIS.

While this guide provides a brief overview, the **OPOR Education and Learning team** will prepare you with detailed content and experience leading up to the CIS implementation.

V1 (15 May 2024)